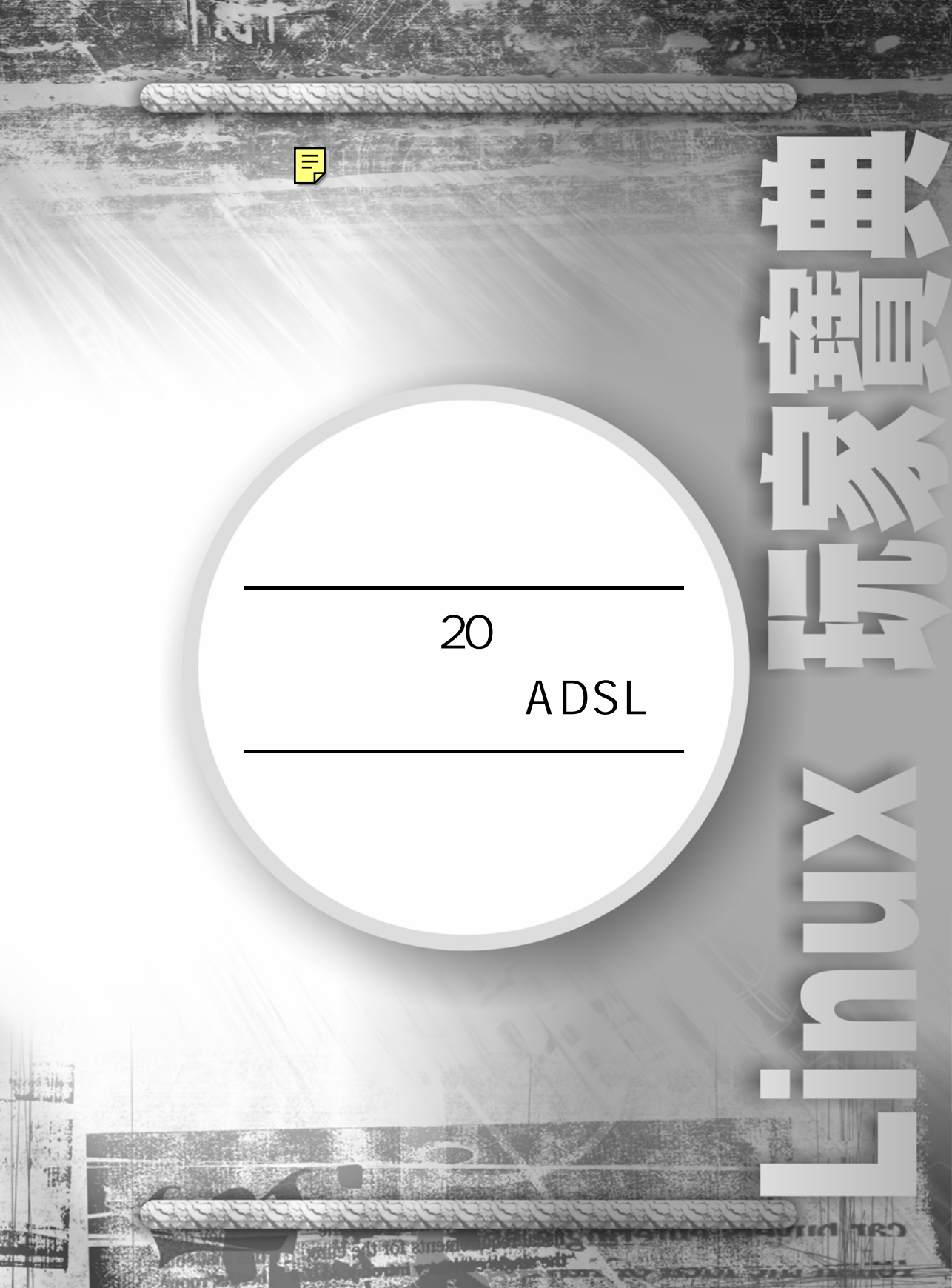

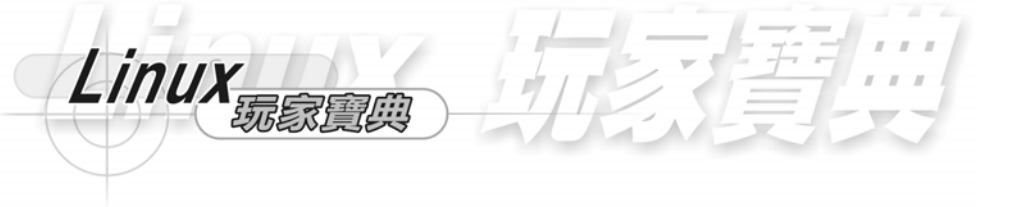

## 第 20 章 硬體安裝與 ADSL

#### 20-1 硬體概念篇

這是我們主要電腦的架構,有 CPU 有匯流排,有主記憶體,有 I/O 配備。CPU 就是中央處理器,它可以作資料的處理運算與記憶體位址的存取,匯流排主要是傳遞 資料的路徑,頻率越高,傳輸的速度就越快,可分為 PCI 匯流排、ISA 匯流排與 SCSI 匯流排。而每一個 I/O 裝置都有一個 I/O 控製器,來控制 I/O。我們也可以從遠端經過 乙太網路來傳輸資料,這些裝置及配備我們會以圖示來解示。

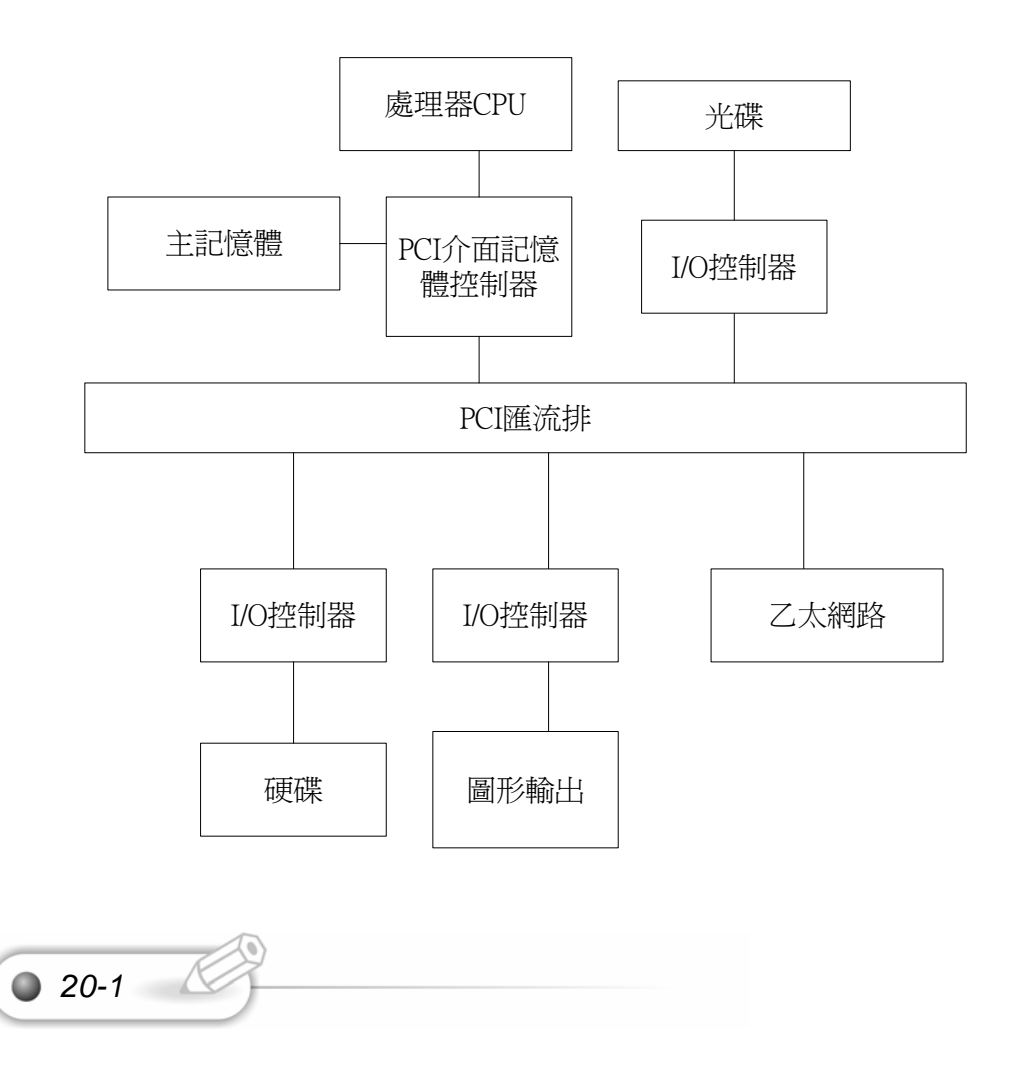

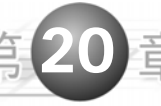

這是 D-Link 公司的集線器,它可以連接四台電腦,我們使用絞線來將數台電腦 介由集線器來互相傳遞資料。

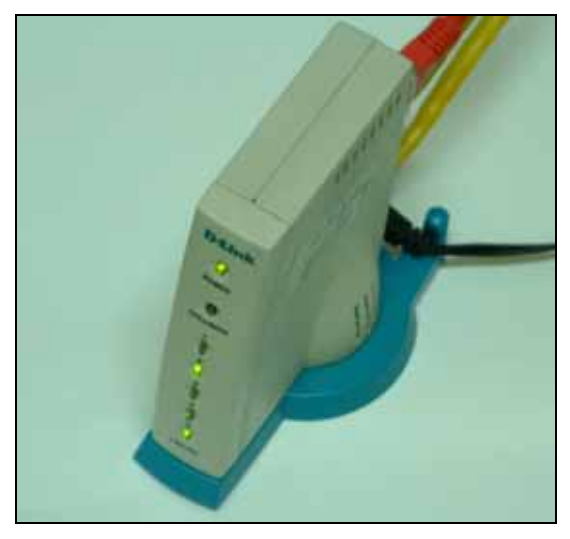

這是主機的內部構造,裏面有許多排線,其實非常簡單,只要熟習了解就不難了, 內部有電源供應器、主機版、記憶體、顯示卡、網路卡、cpu、風扇、硬碟、光碟。 每一個裝置都有一個排線或匯流排來連接。

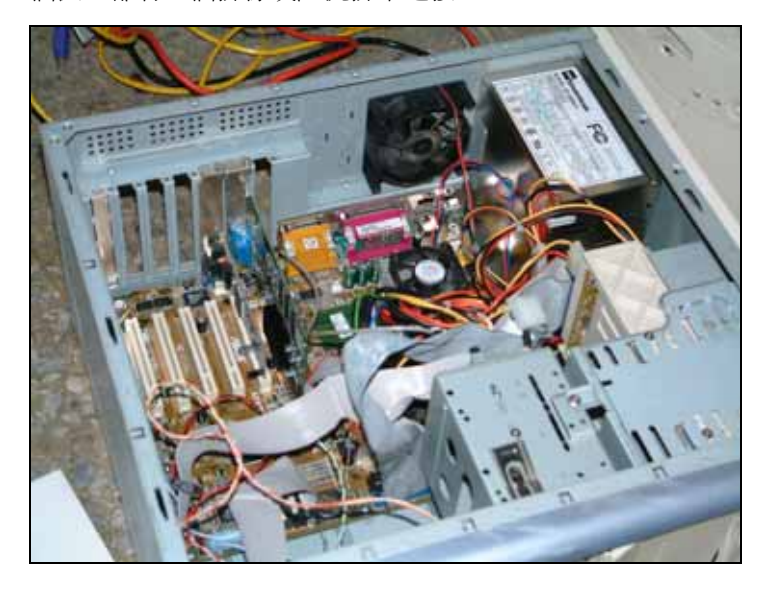

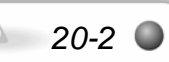

這是 RTL8139 俗稱的螃蟹卡,如要用 LINUX 架設網站,請認名此標記。LINUX 必定支援此卡。

Linux

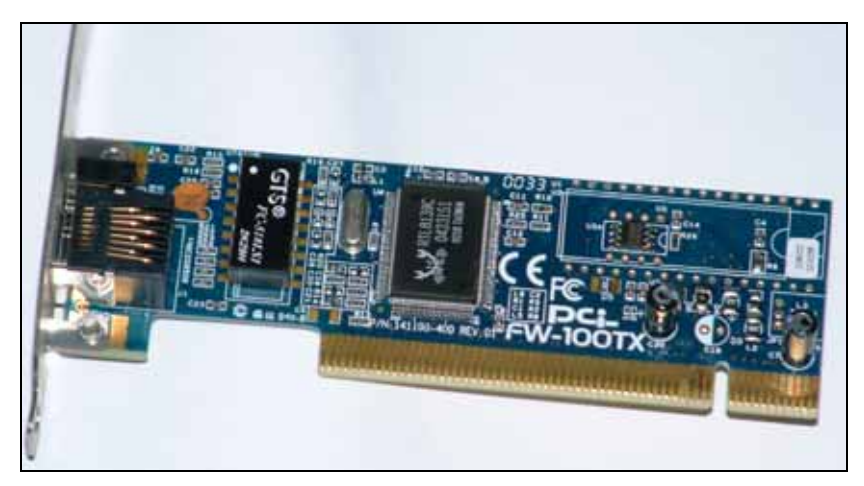

這是 RTL8139C 螃蟹卡的晶片,實在非常好用耐用,用三年不關機,熱插拔都不 會燒掉(熱插拔初學者勿試)。

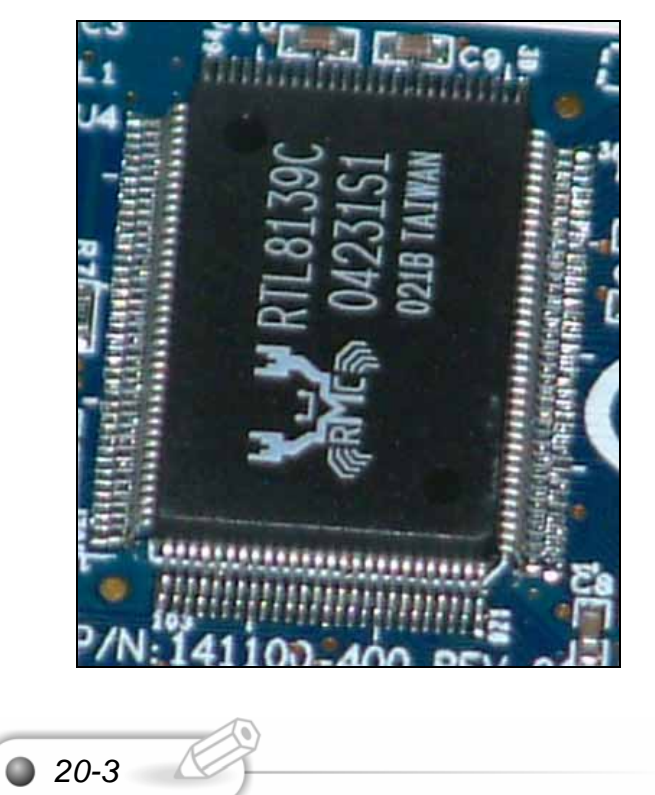

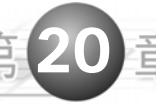

20-4

這是 nvidia 的顯示卡,裏面有散熱的裝置,主要因為顯示卡要進行複雜的圖形運算,因此晶片的數量竟比 CPU 還多,所以銷耗電能,也製造了高溫,因此圖中黑色的那一塊為散熱板,一般的繪圖卡還有加散熱風扇。

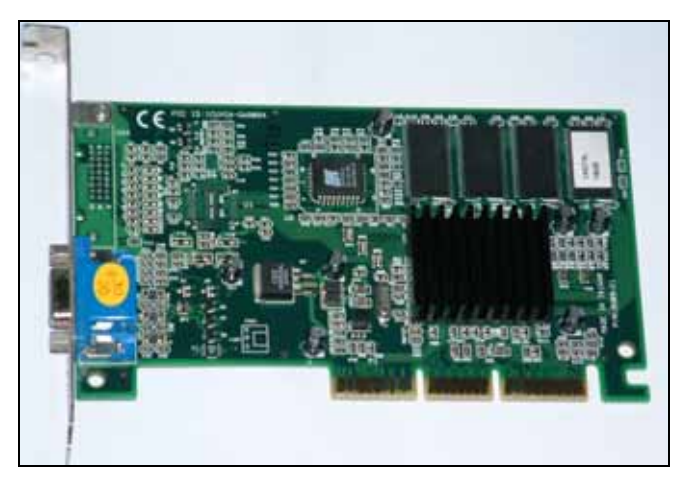

這顆硬碟是 MAXTOR 的,硬碟的品質以我們測試,以 MAXTOR 的較佳。硬碟 除了轉速、容量、與價格,最重要的是要耐用,因為跑伺服器,一跑就是以年計算, 永不關機,如果經常讀取就造成磁軌發生錯誤,則這種硬碟就太不耐操了。圖中的 MAXTOR 為等級一般。

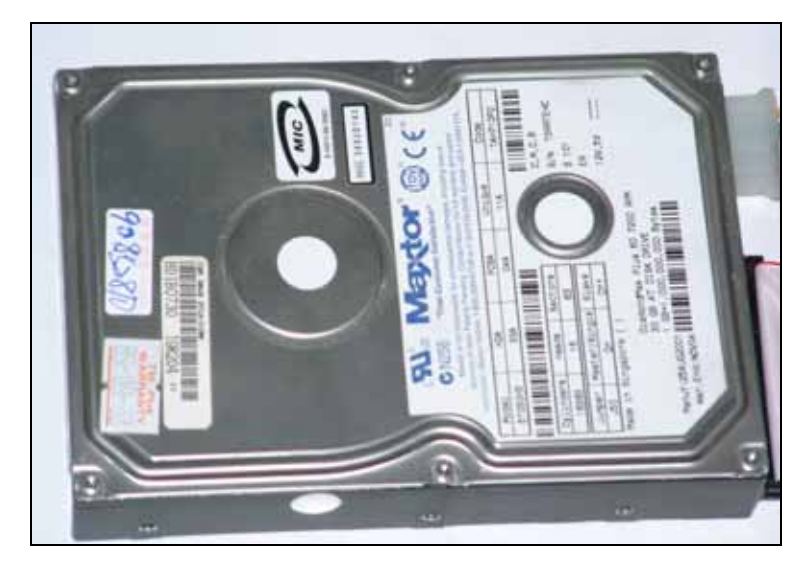

這是記憶體,記憶體的價格是隨時間成反比,每三年大概折一半的錢。隨著製程的精進,記憶體的容量越來越大。如果要安裝網站,建議記憶體的容量為 512M 標準。這樣可以加大處理和存取的速度與容量。這裏有聯強國際的標制,有保障,看到就安心了,裏面是 INFINEON 的顆粒,德國的製造 DRAM 大廠,但是由國內茂德代工。所有我們能看到的電腦架構,幾乎都由國內製造。

Linux

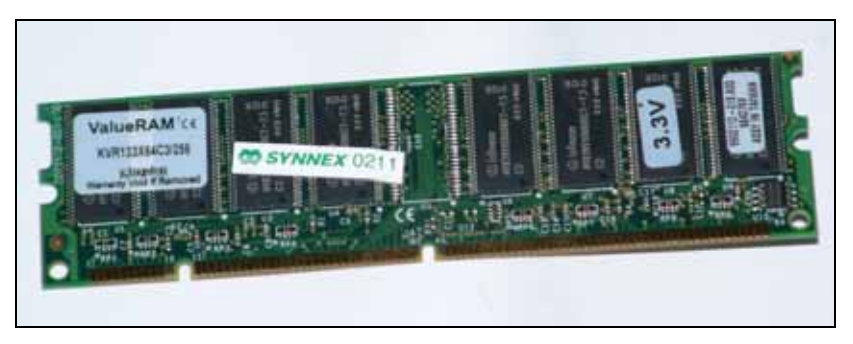

這是電源供應器,一般都是300瓦,標準配備,要買有安全標製的喔。

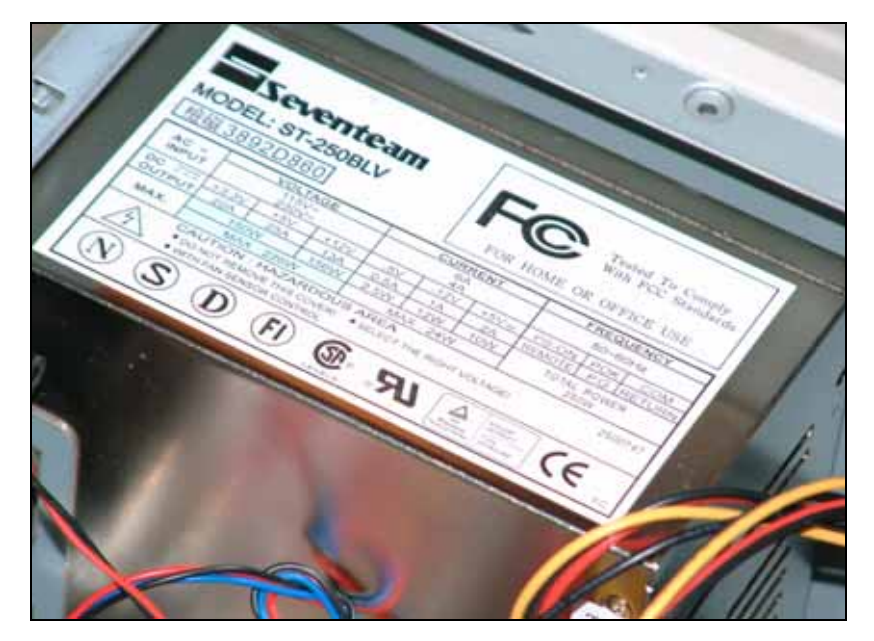

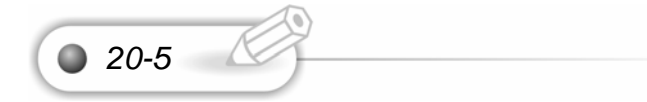

硬體安裝與 ADSL

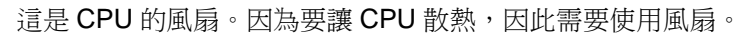

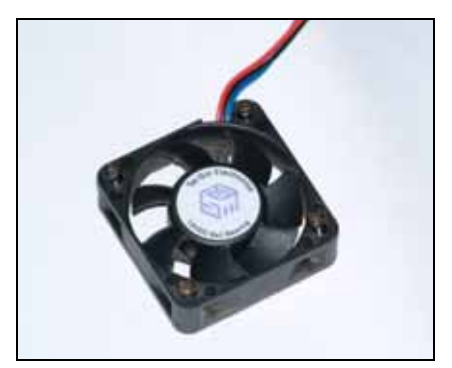

這是主機板。主機板主要連結各個裝備。ISA 插槽主要插顯示卡,PCI 插槽主要 插網路卡、IDE 插槽主要插硬碟軟碟及光碟。而 CPU 和主記憶體匯流排則主要插 CPU 和主記憶體。

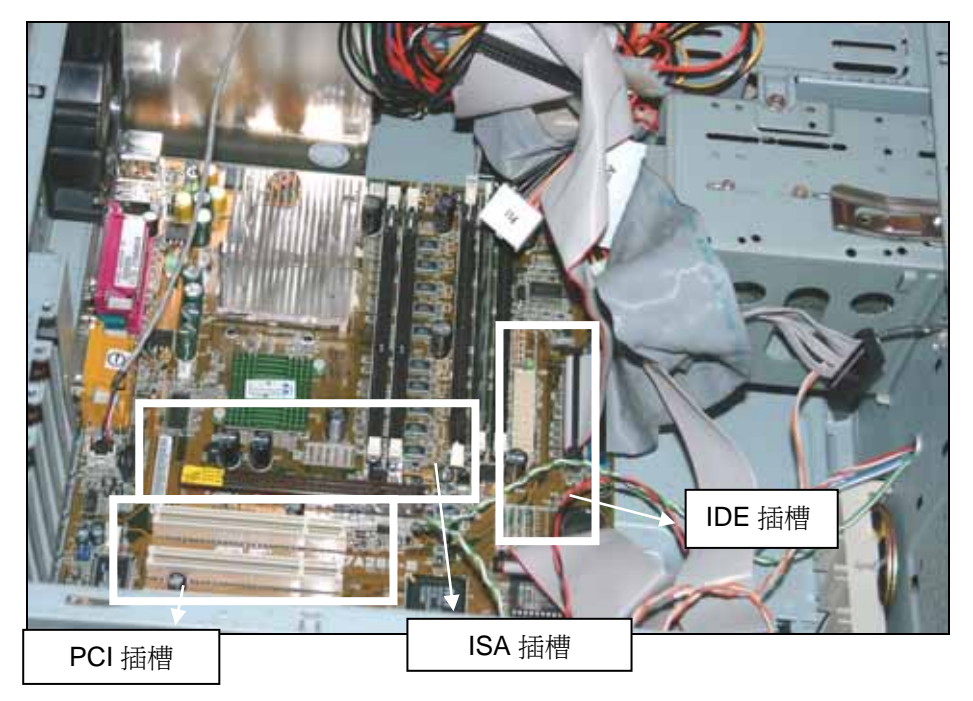

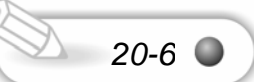

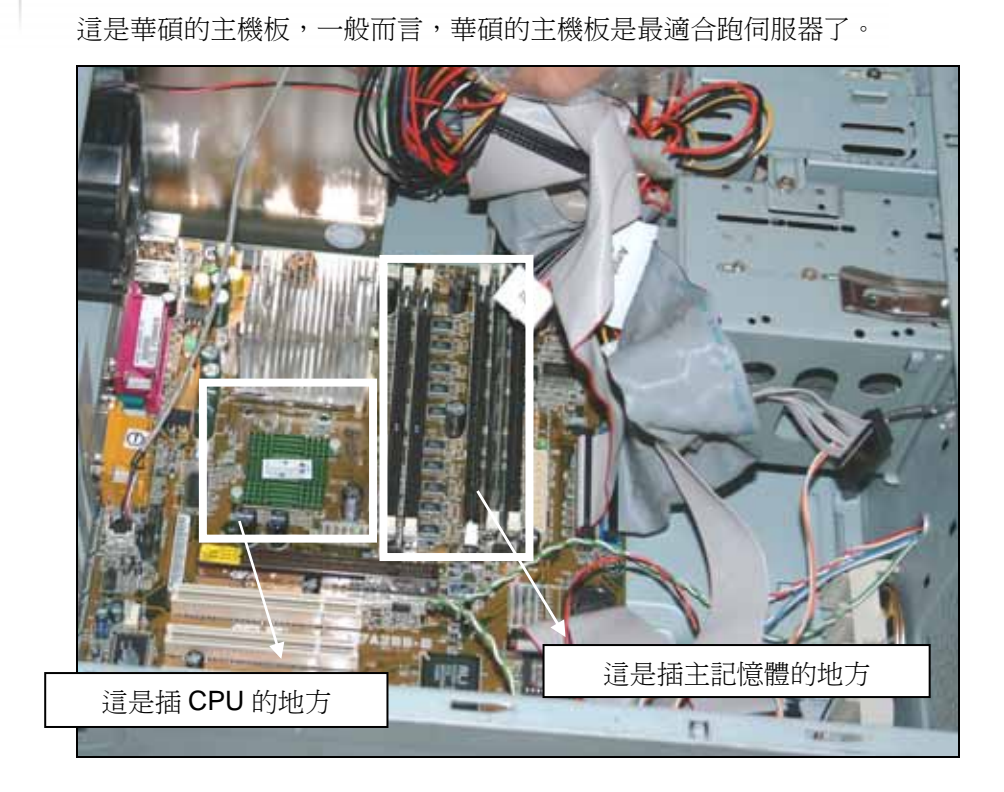

#### 20-2 ADSL

20-7

中華電信 ADSL 是指現有的電話線上加裝 ADSL 數據機(又稱 ATU-R),利用 ADSL (Asymmetric DigitalSubscriber Line)技術, hinet 用戶可以在使用電話時,以高 於一般 MODEM 的速率上網或進行資料的傳輸。且上網時不需額外的市內電話費,目 前 HiNet 推出固定制及非固定制二種服務可供選擇。

- 固定制 ADSL 每月固定費用,永遠 ON-LINE 不中斷、不限使用時數, 適合一般公司企業及 SOHO 族提供上網服務最經濟的選擇。我們測試 真的是如此。
- 中華電信「雙向 512」讓雙向寬頻時代提到來。整合優質語音、視訊 會議、互動式遠距教學,上行下載的頻寬,一次迎刃而解,最經濟投 資,擁有最優等網路!雙向 512。

#### 非固定制 ADSL

- 非固定制 ADSL 採連線時間有上限計費方式,每月最高通信費上限為 499 元-即 499 元,不限時數,但 hinet 用戶連線帳號僅限在申請之 附掛電話 ATU-R 使用,不配發固定 IP,適合不架設網站之個人及家 庭使用。
- 非固定制 ADSL 同一帳號同一時間最多連線為二個,若 hinet 用戶有 多部電腦同時連線需求者(超過2部以上),則 hinet 用戶需自行加裝 具 PPPoE/NAT 功能之設備(HiNet 稱之 PPPoE 分享器)即可。

#### 20-2-1 固定制網路型連線方法

使用 ADSL 固定制, hinet 用戶只需 1.電腦 2.網路卡(註:多台電腦連線時, 還須自備集線器及 UTP 網路線)ATU-R 由中華電信提供,中華電信施工人員會攜帶 NoteBook 到府上測通才完工。依電腦數目不同,有下列幾種方法:

| 應用情形      | 單一 PC     | 2~5台PC          | 5 台以上 PC 上線          |
|-----------|-----------|-----------------|----------------------|
| hinet 用戶端 | • PC      | • PC            | • PC                 |
| 所需設備      | •10M或100M | ・10M 或 100M 網路  | •10M 或 100M 網路卡      |
|           | 網路卡       | *               | • HUB                |
|           |           | • HUB           | ・10BASE-T(UTP)網路線    |
|           |           | ・10BASE-T(UTP)網 | • FireWall 或具 NAT 功能 |
|           |           | 路線              | 的 PC                 |
| 對照下圖      | 圖(1)      | 圖(2)            | 圖(3)圖(4)             |

#### ADSL 網路型連線方式:

固定制 ADSL 多個固定 IP 連線方法。

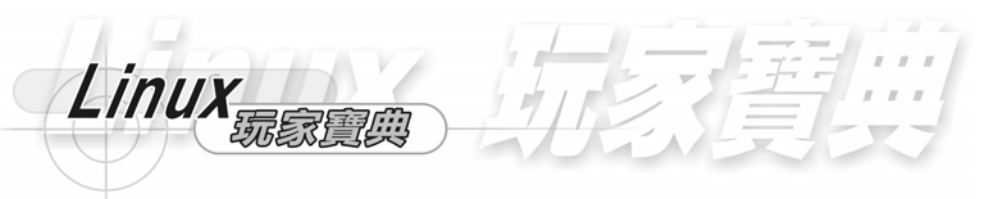

## (1)單—PC

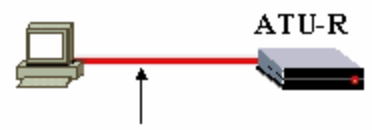

Interface:Ethernet網路 Cable:RJ45 crossover

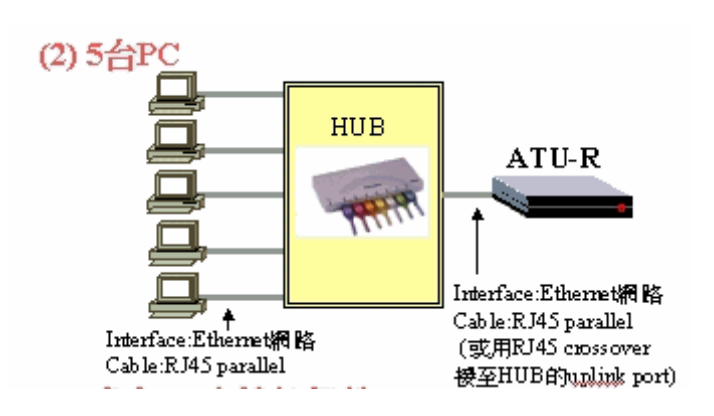

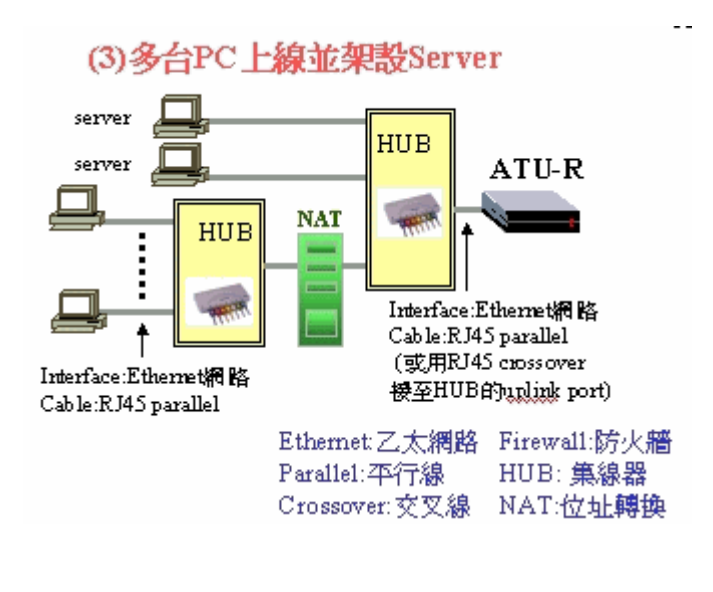

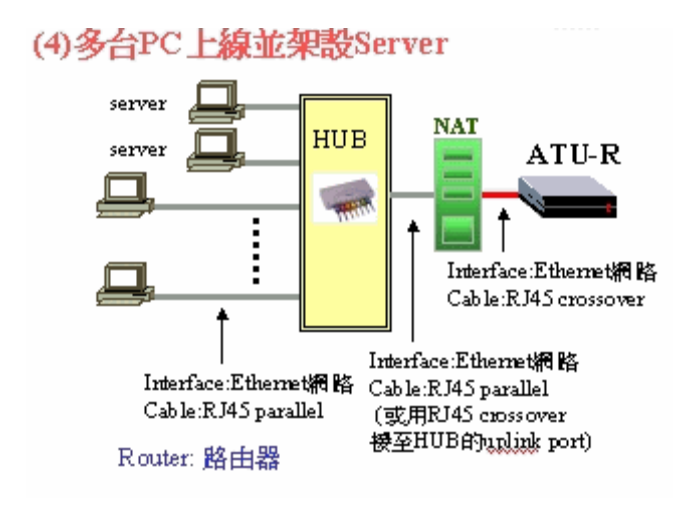

## ADSL 單機型連線方式:

### 使用固定制 1 個 IP 上網。

使用固定制 1 個 IP 上網, hinet 用戶只需 1.電腦 2.網路卡 ATU-R 由中華電信提供,中華電信施工人員會攜帶 NoteBook 到府上測通才完工

依電腦數目不同,有下列幾種方法

| 應用情形              | 單一 PC                     | 2 台以上 PC 上線                                                                    |
|-------------------|---------------------------|--------------------------------------------------------------------------------|
| hinet 用戶端<br>所需設備 | ・PC<br>・10M 或 100M<br>網路卡 | ・PC<br>・10M 或 100M 網路卡<br>・HUB<br>・10BASE-T(UTP)網路線<br>・FireWall 或具 NAT 功能的 PC |
| 對照下圖              | 圖(1)                      | 圖(2)                                                                           |

20-10

這是連線的情況。

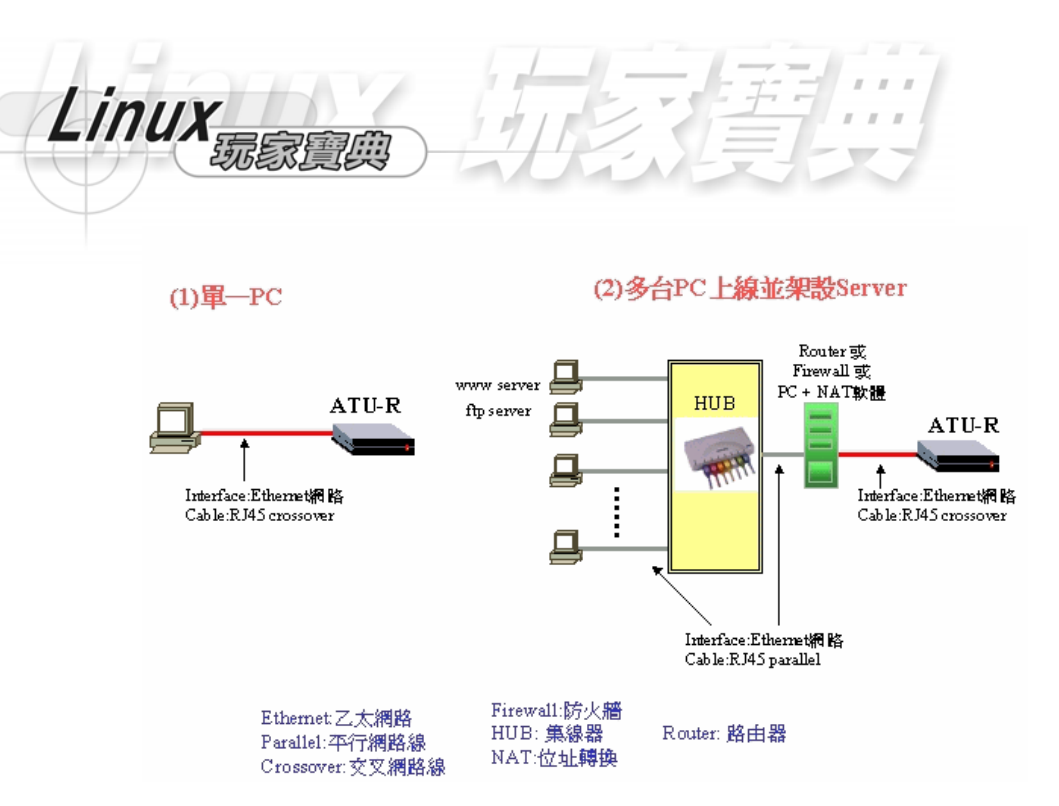

#### 20-2-2 IP 設定

#### 固定制網路型 IP 設定 :

ADSL 固定制網路型 hinet 用戶,每個客戶最多配發八個固定 IP,其中第一個及 最後一個有特殊代表意義,無法使用。第二個 IP 被 ADSL 設備(即預設閘道器 ATU-R) 所使用,所以從第三個至第七個 IP 才可被電腦使用。如下例所示:

| IP區段     | 61.218.29.0~7 |
|----------|---------------|
| ATU-R IP | 61.218.29.1   |
| PC 1     | 61.218.29.2   |
| I        | I             |
| PC 5     | 61.218.29.6   |

當我們設定網路卡之 TCP/IP 時,應設定下列數值

| IP 位址   | => | 61.218.29.2 至 6(共五組 IP) |
|---------|----|-------------------------|
| 子網路遮罩   | => | 255.255.255.248         |
| 預設閘道器   | => | 61.218.29.1             |
| DNS 伺服器 | => | 168.95.1.1              |

#### 固定制單機型 IP 設定:

ADSL 固定制單機型客戶,每個客戶配發 1 個固定 IP。當我們設定網路卡 TCP/IP 時,如下例所示:

| 電腦 IP 位址 | => | 61.88.100.199 |
|----------|----|---------------|
| 子網路遮罩    | => | 255.255.255.0 |
| 預設閘道器    | => | 61.88.100.254 |
| DNS 伺服器  | => | 168.95.1.1    |

預設閘道器 IP 位址為=> 中華電信 HiNet 配發給我們的 IP 位址,將最後一組數 字改為 254 即可。

#### 20-3 上網前的準備

申請 ADSL 之後,中華電信提供之 ATUR 及 Splitter,將由裝機人員為我們接妥

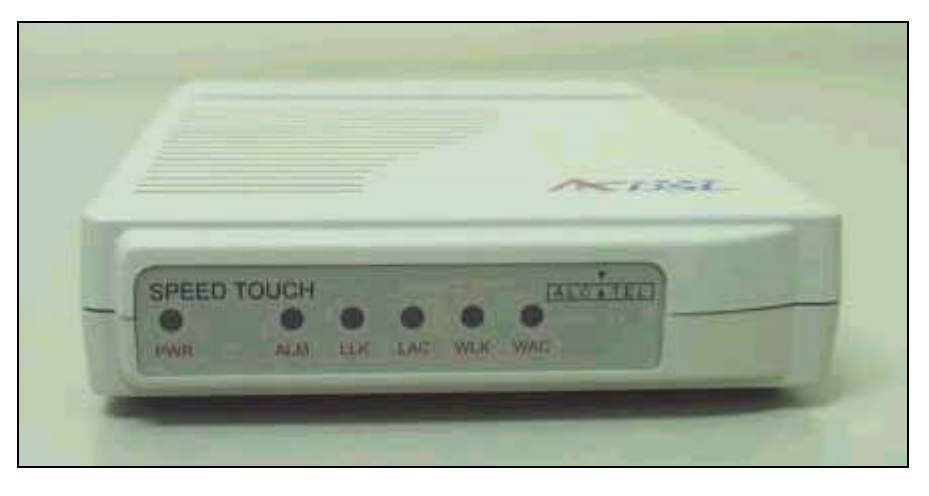

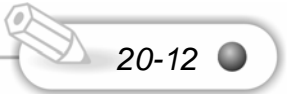

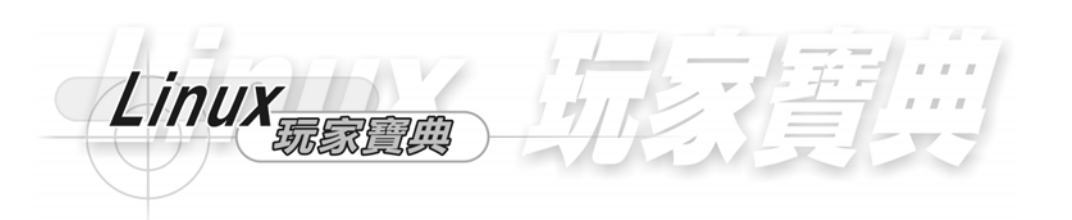

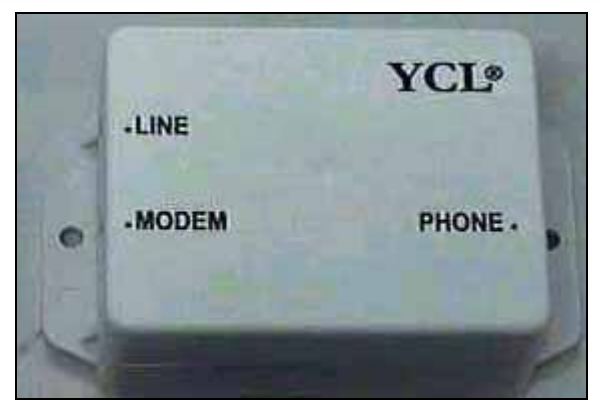

Splitter:將電話線的高低頻域切割開來

LINE--用來介接我們申請使用的 ADSL 電話線線路 MODEM--使用 RJ-11 線路來銜接 Splitter 及 ATU-R PHONE--用來介接我們的電話機(即可上網又接聽電話)

## ATU-R 及 Splitter 之接線安裝

- 1. ATU-R 的燈號
- 2. 電腦主機中的網路卡
- 3. 開始接線
- 4. ATU-R 的燈號

準備好必備軟硬體後,還要確定我們的 ATU-R 與電腦及網路卡已經連接好了, 首先請觀察 ATU-R 的接線及面板燈號定義,目前中華電信提供之 ATU-R:

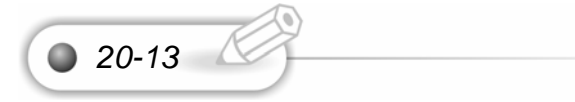

CISCO 思科

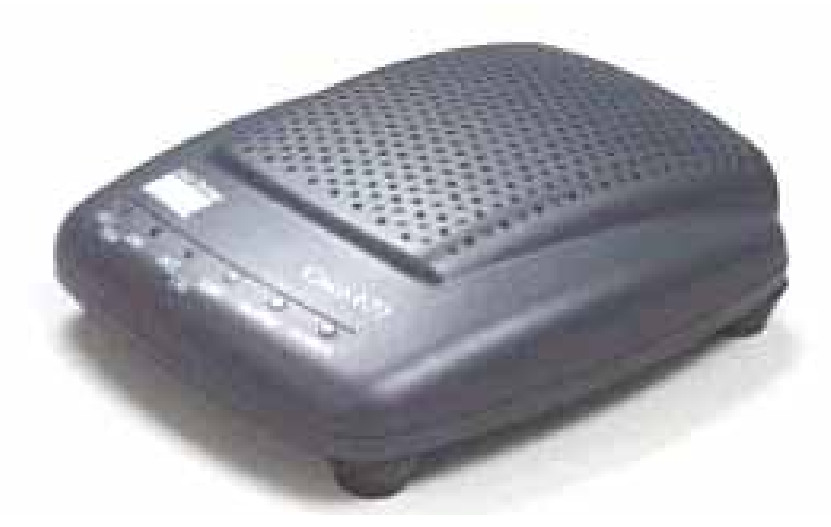

由左至右分別是 : [WAN 的 ACT]:外部線路傳輸,有資料傳輸時會閃動 [WAN 的 LNK]:外部線路連接,燈號亮起代表已成功連線至機房 [LAN 的 ACT]:內部網路傳輸,有資料傳輸時會閃動 [LAN 的 LNK]:內部網路連接,燈號亮起代表已成功連線至網路卡(區域網路) [ALARM]:警告,若開機後亮起代表故障 [POWER]: ADSL 數據機電源指示燈,開機時是亮起的

## ZyXel 合勤

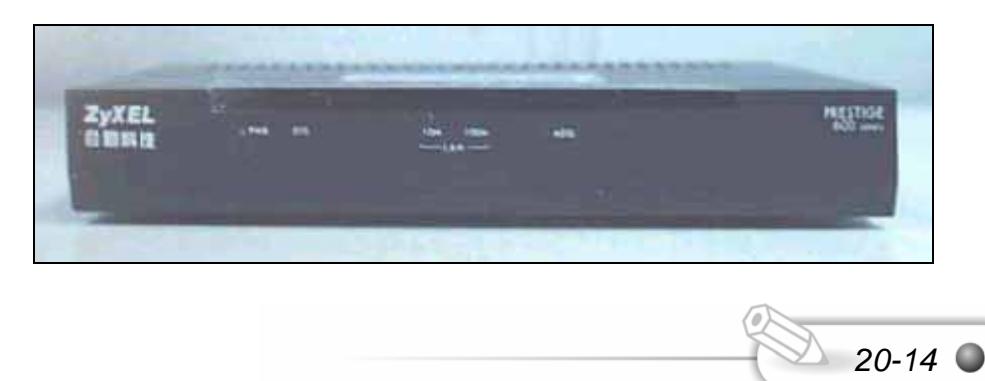

Linux

由左至右分別是

[POWER]: ADSL 數據機電源指示燈,開機時是亮起的

[SYS]:系統狀態,若開機後不亮代表數據機故障

[LAN]:內部網路連接,燈號亮起代表已成功連線至網路卡,資料傳輸中會閃動 [ADSL]:外部線路連接,燈號亮起代表已成功連線至機房,資料傳輸中會閃動

## TECOM 及 ARESCOM 東訊及亞旭

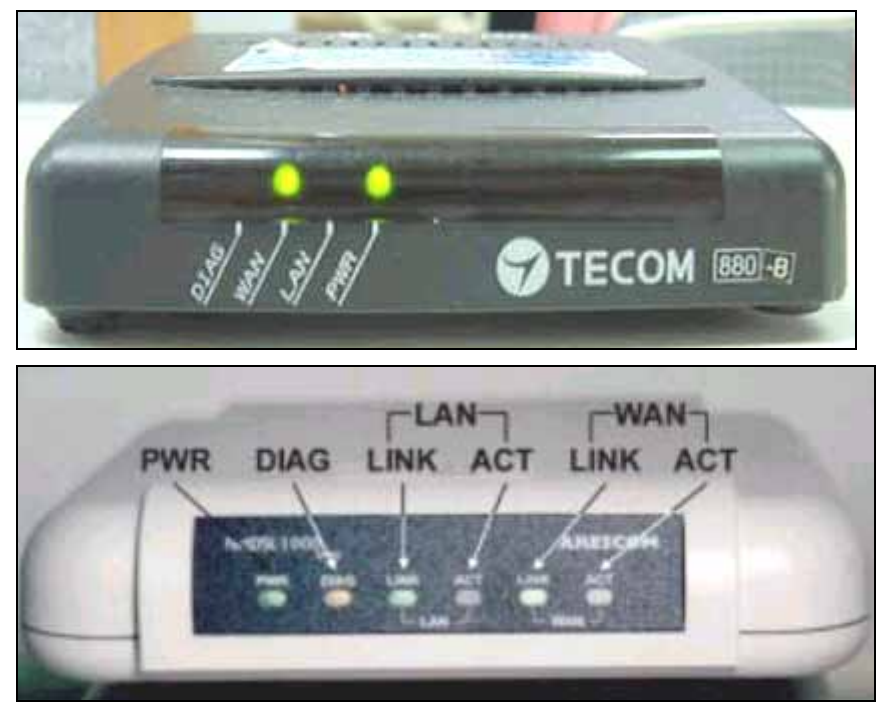

由左至右分別是:

[POWER]: ADSL 數據機電源指示燈,開機時是亮起的

[DIAG]:系統狀態,若持續亮起代表故障

[WAN 的 ACT]:外部線路傳輸,有資料傳輸時會閃動

• 20-15

[WAN 的 LNK]:外部線路連接,燈號亮起代表已成功連線至機房 [LAN 的 ACT]:內部網路傳輸,有資料傳輸時會閃動 [LAN 的 LNK]:內部網路連接,燈號亮起代表已成功連線至網路卡(區域網路)

#### Alcatel 國碁

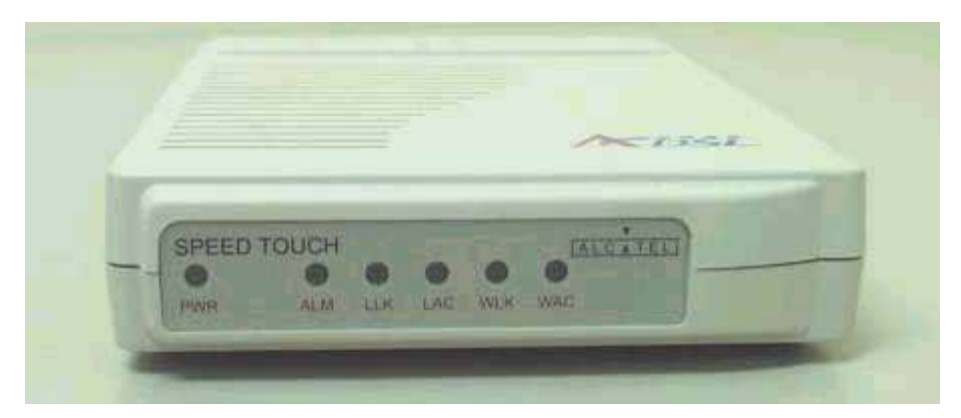

由左至右分別是:

- [PWR]: ADSL 數據機電源指示燈,開機時是亮起的
- [ALM] :警告,若持續亮起代表故障
- [LLK] : 內部網路連接,燈號亮起代表已成功連線至網路卡(區域網路)
- [LAC] : 內部網路傳輸,有資料傳輸時會閃動
- [WLK] : 外部線路連接,燈號亮起代表已成功連線至機房
- [WAC] : 外部線路傳輸,有資料傳輸時會閃動

#### 20-3-1 電腦主機中的網路卡

一般電腦大多沒有網路卡,使用 ADSL 我們需自備 10 或 100M 的乙太網路卡,如下圖所示,透過 RJ-45 線將我們的 ATU-R 及網路卡連接起來。

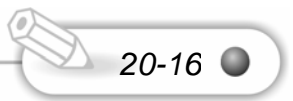

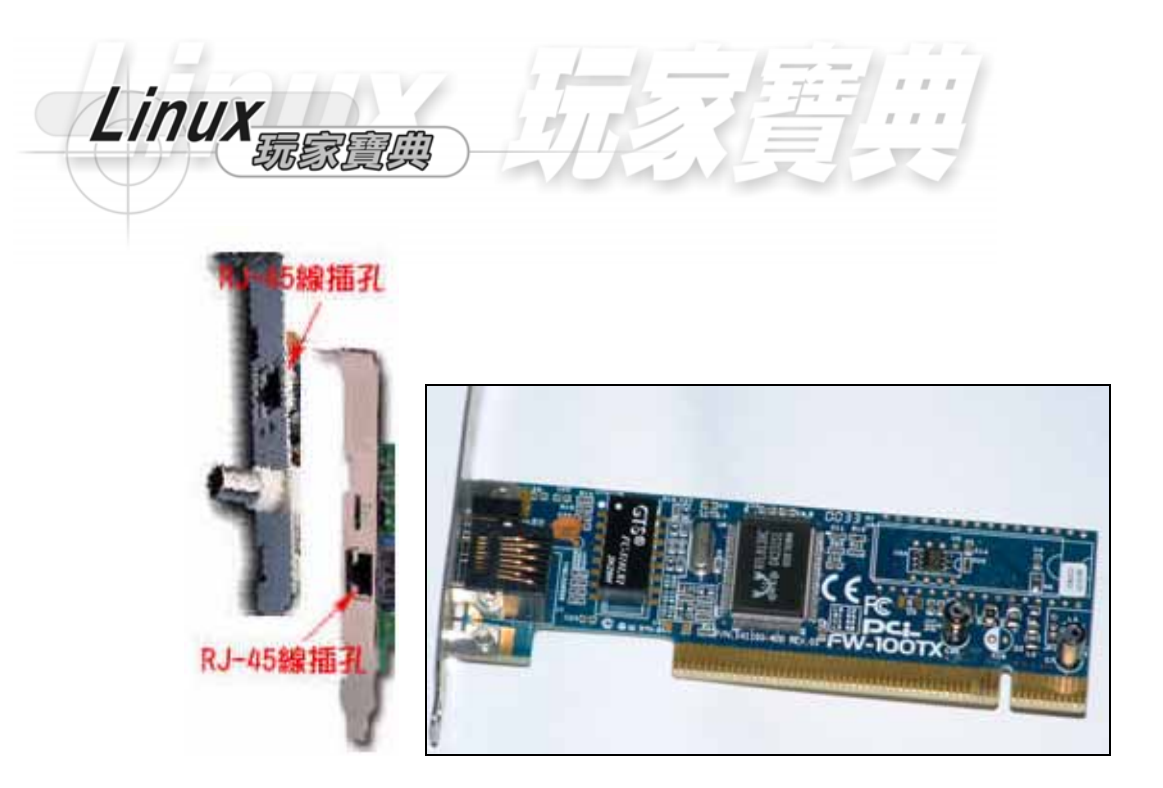

## 20-3-2 開始接線

以 CISCO ATUR 為例:

1.在我們未接 ADSL 時我們的設備應是這個樣子的,請先將我們的電話線與電話 機拆開。

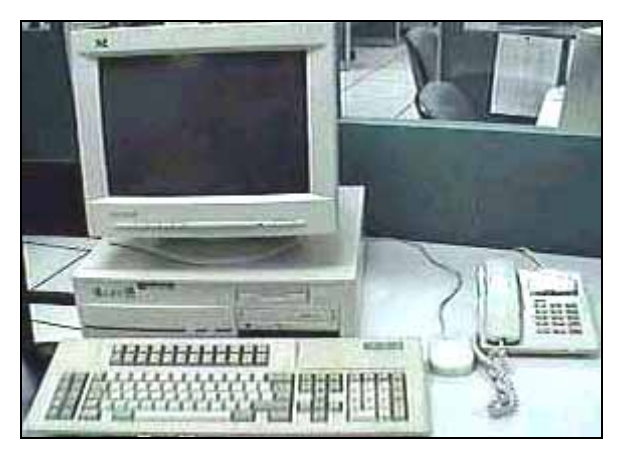

2.將我們的電話線與電話機拆開後,將電話線插在 Splitter 的 Line 孔,並將 ATU-R

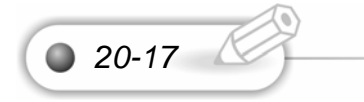

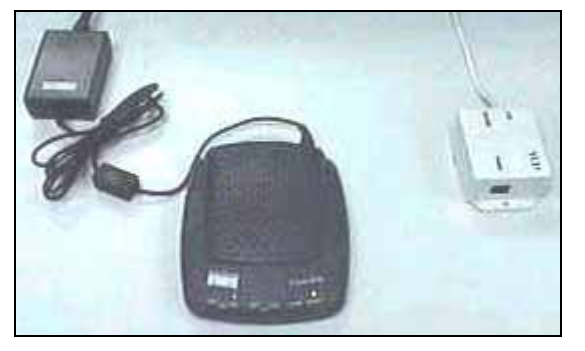

3.拿出中華電信配給我們的 RJ-11 線,將 RJ-11 線插在 Splitter 的 Modem 孔,及 ATU-R 的 WALL 孔上。

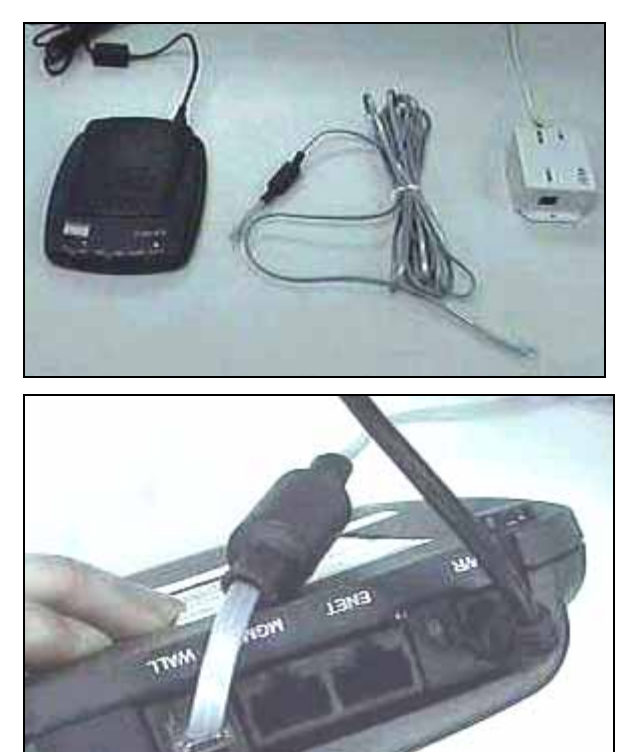

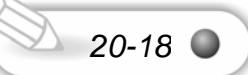

插上電源線,此時 ATU-R 燈號會開始閃爍。

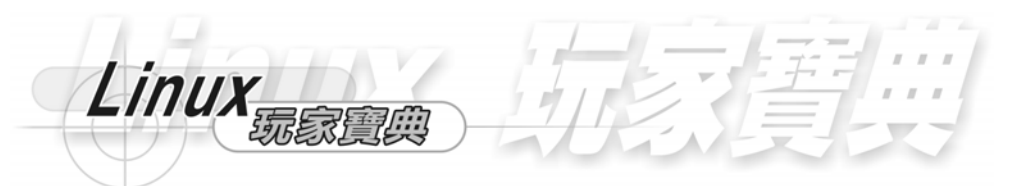

4.最後拿出 RJ-45, 並將此線分別插在 ATU-R 的 ENET 孔及我們的乙太網路卡上(可用 10/100M)。

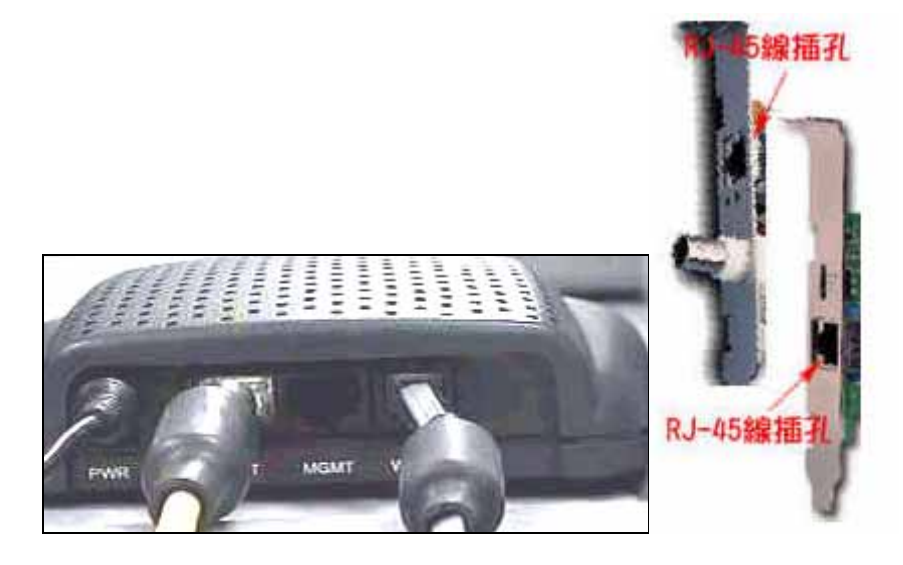

5.將原本的電話機/線插到 Splitter 的 PHONE 孔中 (完成後如同下圖)。

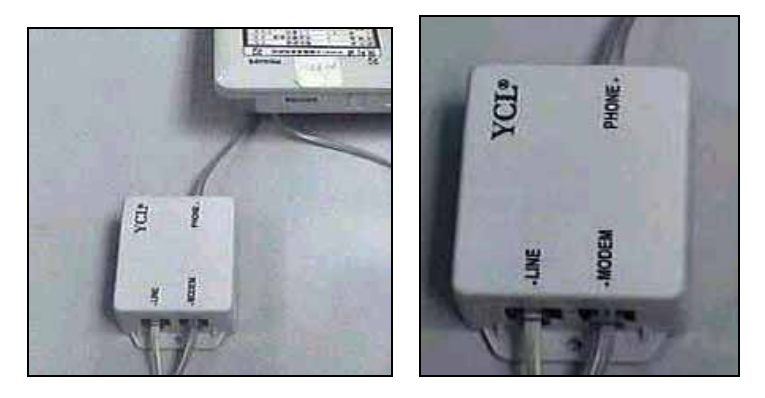

6.此時我們的電話機, ATU-R, Splitter 接法應該是這樣子, 如此 ATU-R 及 Splitter 線路安裝即告安裝完成。

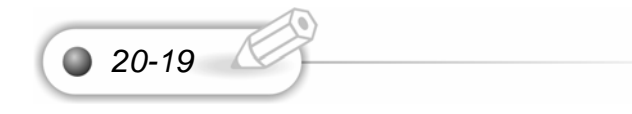

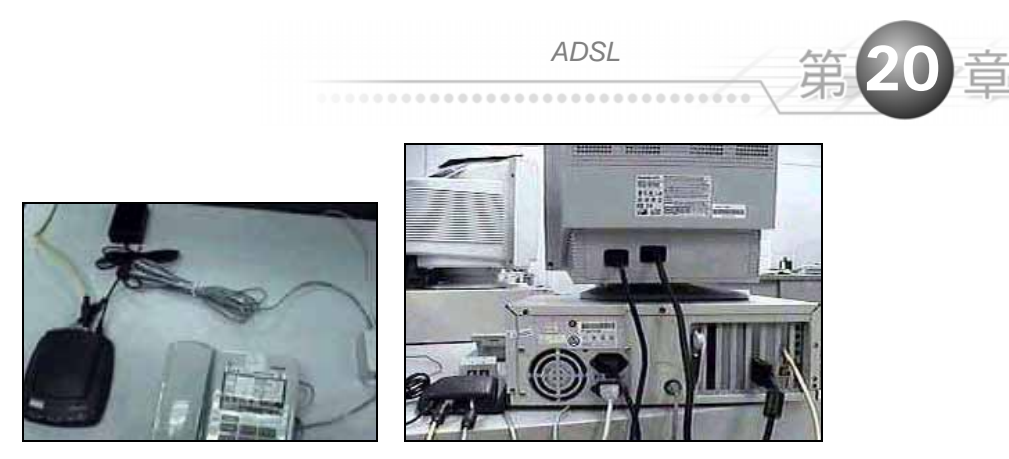

20-20 🔘

當我們接好 ADSL 時我們的設備應是這個樣子的

以 國碁 ATUR 為例:

1.先將電話線路拉出的電話線接頭接到 Splitter 的 LINE 端。

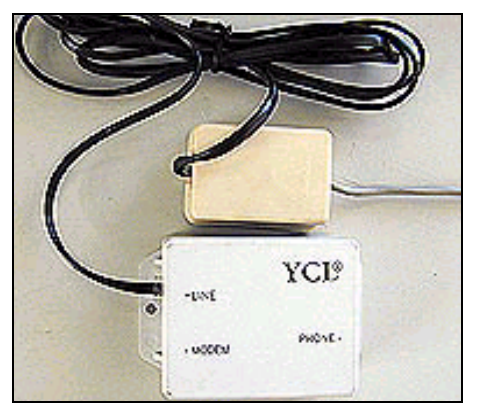

2.再將說話用的電話線接頭接到 Splitter 的 Phone 端。

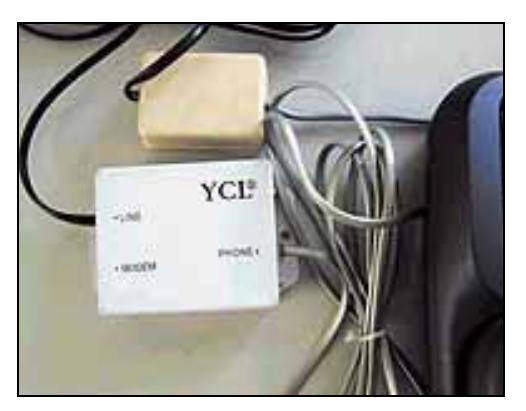

3.然後將 Splitter 的 Modem 端利用電話線接至 ADSL Modem 的 ADSL 端

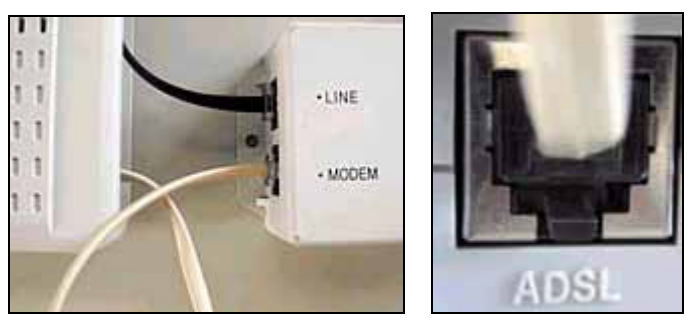

4.然後利用裝機時所附網路路線,連接到 ADSL Modem 的 ENET 端和需要上網 的電腦網路卡。

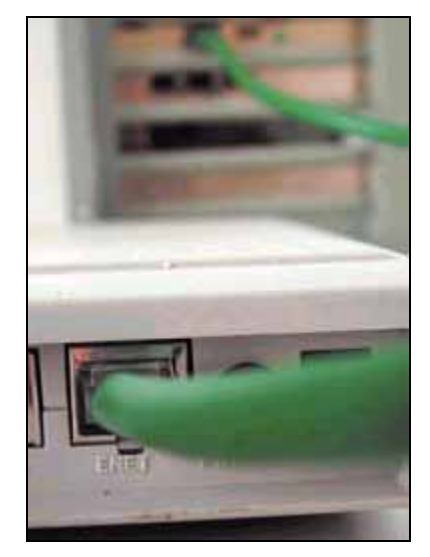

5.接下來打開 ADSL Modem 電源,就安裝完成了!

## 以 合勤 ATUR 為例:

Linux

1.先將電話線路拉出的電話線接頭接到 Splitter 的 LINE 端。

2.在將說話用的電話線接頭接到 Splitter 的 Phone 端。

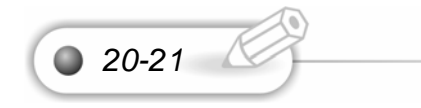

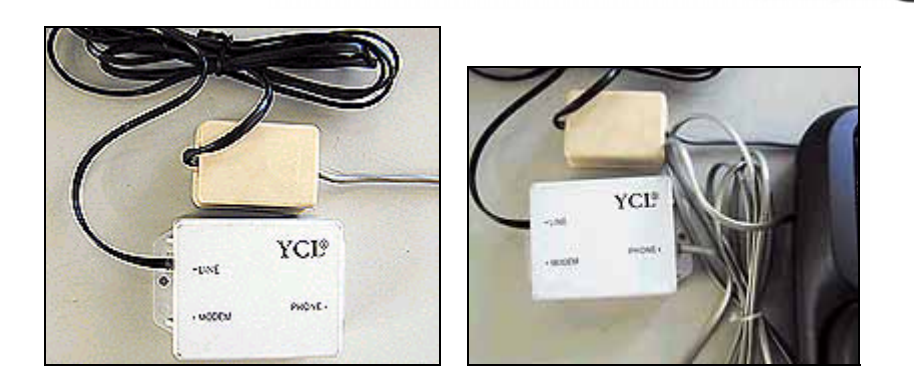

🥑 ADSL with ATU-R 接線圖:

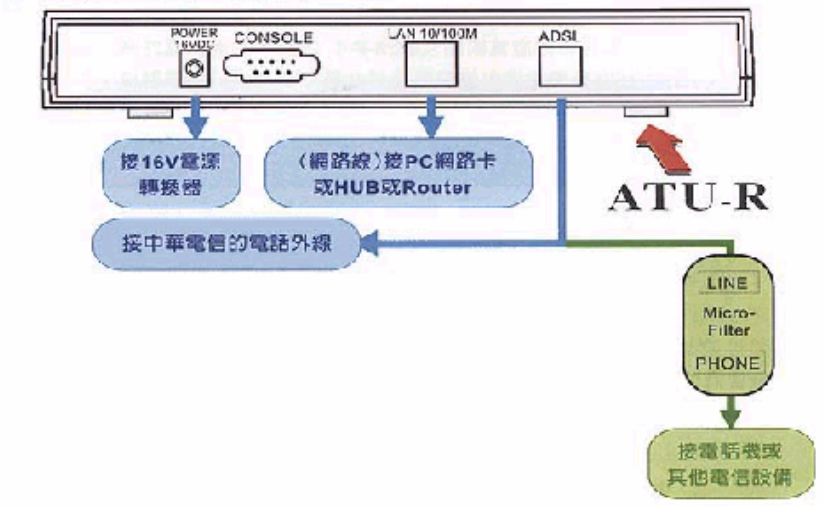

3.將 Splitter 的 Modem 端利用電話線接至 ADSL Modem 的 ADSL 端

4.電源孔接隨機所附之變壓器電源

5.利用裝機時所附網路路線,連接到 ADSL Modem 的 LAN 端和需要上網的電腦網路卡。

20-22 🔘

## 以 TECOM 及 ARESCOM 東訊及亞旭 ATUR 為例:

1.先將電話線路拉出的電話線接頭接到 Splitter 的 LINE 端。

2.再將說話用的電話線接頭接到 Splitter 的 Phone 端。

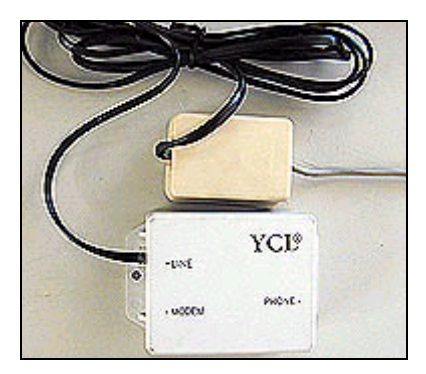

Linux

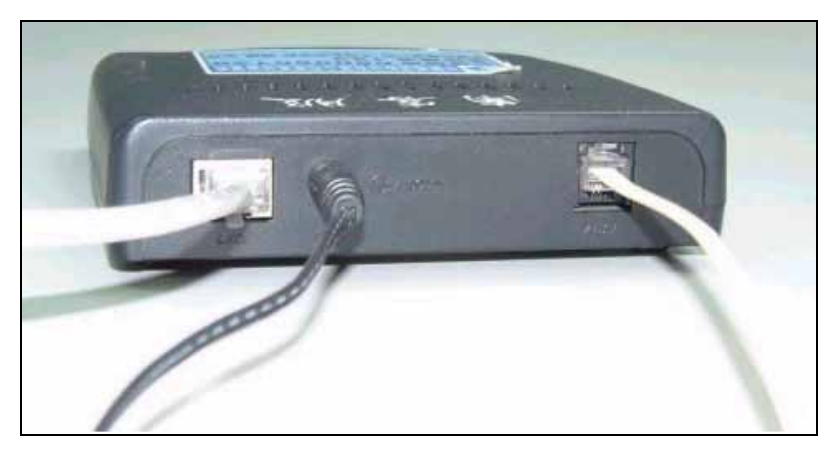

由右至左

3.將 Splitter 的 Modem 端利用電話線接至 ADSL Modem 的 ADSL 端

4.電源孔接隨機所附之變壓器電源

5.利用裝機時所附網路路線,連接到 ADSL Modem 的 LAN 端和需要上網的電腦網路卡。

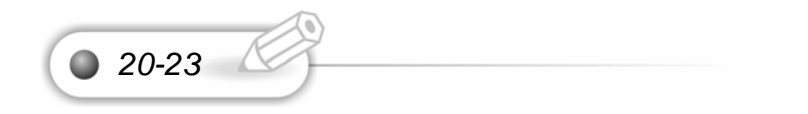

## 20-4 中華電信各類主機一覽表。

| 服務主機名稱             | 網址                      | IP 位 址       |
|--------------------|-------------------------|--------------|
| E-mail server      | 請參照郵件主機及 IP 位址一         | 請參照郵件主機及IP位址 |
|                    | 覽表                      | 一覽表          |
| Domain name server | hntp1.hinet.net         | 168.95.192.1 |
| (DNS server)       | dns.hinet.net           | 168.95.1.1   |
| Homepage server    | www.hinet.net           |              |
| News server        | netnews.hinet.net       |              |
| Ftp server         | ftp.hinet.net           |              |
| Gopher server      | gopher.hinet.net        |              |
| Proxy server       | proxy.hinet.net port:80 |              |
| IRC server         | irc.hinet.net port:4000 |              |

| 郵件主機網址及IP位址一覽表          |              |                |             |
|-------------------------|--------------|----------------|-------------|
| 主機網 址                   | IP 位址        | 主機網 址          | IP 位址       |
| ms1.hinet.net           | 168.95.4.10  | ····.          | •••••••     |
| ms2.hinet.net           | 168.95.4.20  | ms21.hinet.net | 168.95.4.21 |
| ms3.hinet.net           | 168.95.4.30  | ms22.hinet.net | 168.95.4.22 |
| ms4.hinet.net           | 168.95.4.40  | ms23.hinet.net | 168.95.4.23 |
| ms5.hinet.net           | 168.95.4.50  | ms24.hinet.net | 168.95.4.24 |
| ms6.hinet.net           | 168.95.4.60  | ms25.hinet.net | 168.95.4.25 |
| ms7.hinet.net           | 168.95.4.70  | ms26.hinet.net | 168.95.4.26 |
|                         | ····.        | ····.          | ••••••••    |
| ms10.hinet.net          | 168.95.4.100 | ms78.hinet.net | 168.95.4.78 |
| **郵件主機沒有 ms20.hinet.net |              | 郵件主機仍持續增加      | 中           |

#### 20-4-1 網路位址與網路遮罩

Linux

我們解釋了整個網路的查詢名稱流程。我們在這要解說網路網路上 資料傳送的協定 TCP/IP。

#### IP61.218.29.2

每一個 IP 都有四個位元組,每一個位元組為 0 到 255,例如我們的 IP 第一個位元組為 61、第二個位元組為 218、第三個位元組為 29、 第四個位元組為 3

#### 61.218.29.2

20-25

因為組織的大小不同,而有使用不同數量的 IP,因此我們將 IP 分成三類:CLASS A、CLASS B、CLASS C。

CLASS A:為國際大型企業或組織所使用,IP的第一個位元組是由國際網域組織所指定,而後面三個位元組則可自行使用,因此可使用的IP數量為 255\*255\*255=16777215。

CLASS B:IP 的第一個和第二個位元組是由國際網域組織所指定,後面的二個位元組則可自行應用,因此有 255\*255=65535 個 IP 可供使用。

CLASS C:IP 的前三個位元組是由網域組織所指定,後面的一個位元組則可自行應用,所以總共有 255 個 IP 可以使用。

遮罩的目地是為了讓我們切割網路所使用。

61.218.29.0 當網路遮罩為 255.255.255.0 時,我們可使用的 IP 為 255 個之多。網址從 61.218.29.0 到 61.218.29.255 有 255 個 IP。

每個 IP 都是由 32 個 2 進位的數字所組成,然後再分為四組。而我們可以使用網路遮罩來限制 IP 的使用。

這是網路位址 255.255.255.255 的二進位表示方法,而底下是十進位的表示法。

| 11111111 | 11111111 | 11111111 | 11111111 |
|----------|----------|----------|----------|
|          |          |          |          |

| 255 | 255 | 255 | 255 |
|-----|-----|-----|-----|
|-----|-----|-----|-----|

這是 61.218.29.2 的表示方法,我們將二進位轉成十進位。網路位址為 32 位元的表示形態,它可以分為 4 個區段,每個區段都有 8 位元來組成。

| 00111101 | 11011010 | 00011101 | 00000010 |
|----------|----------|----------|----------|
|----------|----------|----------|----------|

| 61 | 218 | 29 | 2 |
|----|-----|----|---|
|    |     |    |   |

2 進位數字的每一個數字都稱為位元,如上圖 00111101,每一個數字都為一位 元。一個二進位數字的等價十進位數值,可以使用以 2 為基底來展開。我們可以使用 下列方式將二為基底轉為十為基底。

$$(00111101)_{2} = 0*2^{7} + 0*2^{6} + 1*2^{5} + 1*2^{4} + 1*2^{3} + 1*2^{2} + 0*2^{1} + 1*2^{0} = 61$$
$$(11011010)_{2} = 1*2^{7} + 1*2^{6} + 0*2^{5} + 1*2^{4} + 1*2^{3} + 0*2^{2} + 1*2^{1} + 0*2^{0} = 218$$
$$(00011101)_{2} = 0*2^{7} + 0*2^{6} + 0*2^{5} + 1*2^{4} + 1*2^{3} + 1*2^{2} + 0*2^{1} + 1*2^{0} = 29$$

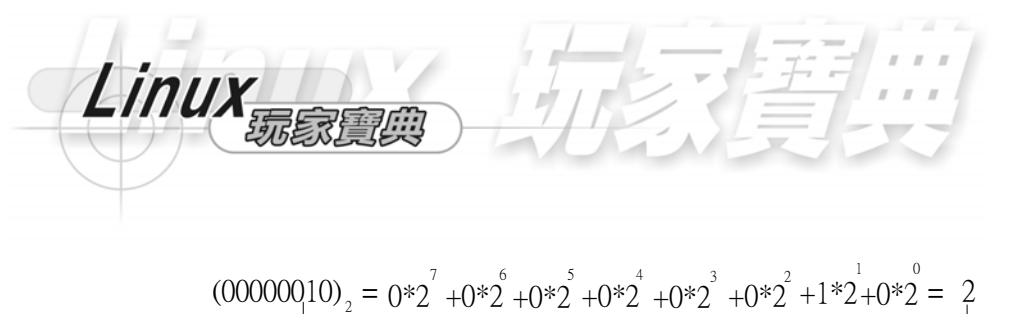

這是二進位表示法 這是十進位表示法

IP 位址: 在網路上每一台主機都有路由器和網路位置,並且以網路和主機號碼組合而成。而在網路上每一台主機都有它自己的 IP 位址。IP 位址為 32 位元並且使用於 IP 封包傳送的原始位址和目的地位址。NIC(Network Information Center)指定有五個 等級的網路號碼。

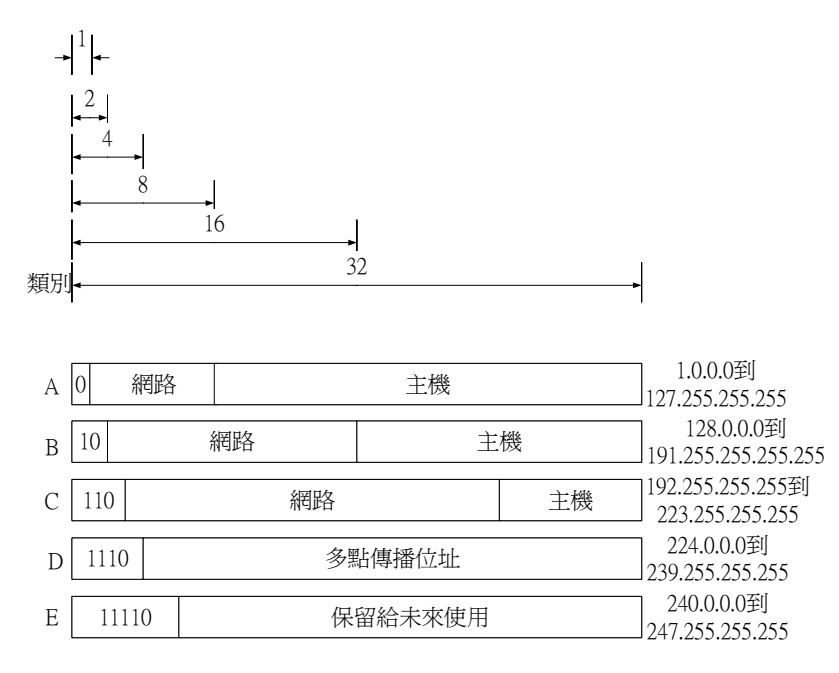

類別 A 可達 126 個網路而每個網路可以有 1600 萬台主機。類別 B 可達 16382 個網路,而每個網路可以有 65536 台主機。類別 C 可以有 200 萬個網路,而每個網 路各有 254 台主機。多點傳播位址是直接導向主機。類別 E 則保留給未來使用。

第20

20-28

網路遮罩是用來辨別我們的主機。網路位址和我們閘道 IP 位址作 AND 運算後就可以得到我們的主機位址的範圍。這是我們的網路遮罩 255.255.255.248。

| 11111111 1111111 1111111 1111 | 11000 |
|-------------------------------|-------|
|-------------------------------|-------|

| 255 | 255 | 255 | 248 |
|-----|-----|-----|-----|
|-----|-----|-----|-----|

我們將我們的網站位址 61.218.29.2 和網路遮罩作 AND 運算後就可以得到網路,也就是屬於我們的網路區域 61.218.29.0。我們透過網路的閘道就可以存取這個網路資源了。在設裏總共有 8 個網路位址是屬於我們網路區域 61.218.29.0。AND 運算為只有當兩個作 AND 的運算元為 1 時才為 1,其它則為 0。例如 1AND1 為 1; 1AND0 為 0; 0AND1 為 0; 0AND0 也為 0。

|     | 61       | 218      | 29       | 2        |
|-----|----------|----------|----------|----------|
|     |          |          | -        |          |
|     | 255      | 255      | 255      | 248      |
|     |          |          |          |          |
|     | 00111101 | 11011010 | 00011101 | 00000010 |
|     |          | 1        | П        |          |
| AND | 11111111 | 11111111 | 11111111 | 11111000 |
|     |          |          |          |          |
|     | 00111101 | 11011010 | 00011101 | 00000000 |
|     |          |          |          |          |
|     | 61       | 218      | 29       | 0        |
|     | •        |          |          |          |

我們將我們的網路閘道位址 61.218.29.1 和網路遮罩作 AND 運算後就可以得到網路,也就是屬於我們的網路區域 61.218.29.0。

|     |          |          | 1        |          |
|-----|----------|----------|----------|----------|
|     | 61       | 218      | 29       | 1        |
|     |          |          |          |          |
|     | 255      | 255      | 255      | 248      |
|     |          |          |          |          |
|     | 00111101 | 11011010 | 00011101 | 00000001 |
|     |          | I .      |          | T        |
| AND | 11111111 | 11111111 | 11111111 | 11111000 |
|     |          |          |          |          |
|     | 00111101 | 11011010 | 00011101 | 00000000 |
|     |          |          |          | I        |
|     | 61       | 218      | 29       | 0        |
|     |          |          |          |          |

我們可以使用網路遮罩將網路位址分為主要三個類別

| 網路類別    |          | 網路       | 位置       |          | 遮罩            |
|---------|----------|----------|----------|----------|---------------|
| Class A | 11111111 | 00000000 | 00000000 | 00000000 | 255.0.0.0     |
| Class B | 11111111 | 11111111 | 00000000 | 00000000 | 255.255.0.0   |
| Class C | 11111111 | 11111111 | 11111111 | 00000000 | 255.255.255.0 |

#### 20-5 ADSL 用戶規範:

Linux

hinet 用戶租用 ADSL 業務,有上列情形之一者,中華電信得暫停其租用,處理 方式「第一次以暫停十四日,第二次以暫停三個月,第三次以暫停六個月」,並由 hinet 用戶負一切法律責任。但易上網 hinet 用戶擅自寄發廣告信件,並由 hinet 用戶負一 切法律責任經查證屬實者,則中華電信將終止該帳號之使用權,且不退還已繳交之費 用:

- 1、有竊取、更改、破壞他人資訊情事者。
- 2、有擅自複製他人資訊轉售、轉載情事者。
- 3、未經對方同意,擅自寄發廣告信至對方信箱。(違反個人資料保護法)
- 4、於論壇區張貼與主題無關之訊息。
- 5、蓄意破壞他人信箱或其通信設備。
- 6、散播電腦病毒。

- 7、所為言論違背公序良俗。

9、其他有危害通信情事者。

(一切法規按照民法及刑法所規定)

#### HiNet 寬頻 ADSL 帳號卡說明

#### HiNet 寬頻 ADSL 帳號卡說明

ADSL 客戶於申請手續辦妥後,即可當場收到一張 HiNet 寬頻 ADSL 帳號卡:(請 參考下圖圖示)而反面將打印原始密碼,且次月起,皆會收到列印前一個月使用費用 的帳單。

硬體安裝與 ADSL

ADSL 帳號卡中『用戶號碼』即『HN 號碼』, 為帳務系統使用的號碼。

用戶識別碼是用戶號碼後八碼,一旦註冊啟用後將不能更改,若要更改,只能先 行退租再重新申請一個新的帳號。

#### 20-5-1ADSL 重要問題

#### 問題1:如何申請

Ans: 申請方式: 1.請到各地中華電信營運服務中心

#### 問題 2: 配發 IP 數目太少

Ans:固定制 ADSL 為一超低價格之專線接取方式,但 IP 數目會有所限制。ADSL 適合 SOHO 用戶使用,用戶所需 IP 不多。IP 不敷使用之企業用戶,可使用傳統專線 接取方式,或使用 NAT 方式將公司內部使用之虛擬 IP 轉成合法 IP。請參考網路安全、防火牆與 NAT 伺服器章節。

#### 問題3: IP 配發原則

Ans: 固定制 ADSL,可分為單機型及網路型。單機型僅配發 1 個 IP;網路型配 發 5 個可用 IP。請參考 IP 配發流程。

#### 問題 4:如果公司內部有許多 PC 要上網,如何解決

Ans: 可以使用 NAT(network address transfer)方式將公司內部使用之虛擬 IP, 轉成合法 IP 即可。提供 NAT 功能的設備有許多選擇,如 router(須有 2 個 ethernet port 並具 NAT 功能)或 FireWall 或 PC(須有 2 張網路卡並安裝 NAT 軟體)或一般俗稱的 IP 分享器。

#### 問題 5:原專線所配發之 IP 可否沿用(退專線,租 adsl 的情形)

Ans: 不能,此二項業務性質不同, IP 不能沿用。

#### 問題 6:已有專線, 可否以 ADSL 當備援電路

Ans: 目前 ADSL 無法當備援電路。

#### 問題 7: ADSL 用戶有無 e-mail account

**Ans**: 有,於申請後,以加值密碼,在 www.msa.hinet.net 登入取得 (username@msx.hinet.net)。

#### 問題8:加值密碼忘了怎麼查

Ans: HiNet 用戶的密碼是無法查詢的,所以若是密碼忘記,請傳真下列資料,讓系統管理者為我們做變更:

#### 個人請傳

Linux

(1)申請人的身份證正反面影本

(2) 寫上我們用戶識別碼 (HN-XXXXXXXX)

(3) 白天聯絡電話及聯絡人

(4)新的密碼(請寫明欲變更連線密碼或 E-mail 密碼,並且需小寫)

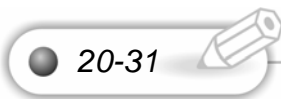

#### 公司請傳

(1)營利事業登記証影本

(2) 寫上我們用戶識別碼 (HN-XXXXXXXX)

(3)白天聯絡電話及聯絡人

(4)新的密碼(請寫明欲變更連線密碼或 E-mail 密碼,並且需小寫)

#### 問題 9: ADSL 是否能沿用原撥接 e-mail account

Ans: 只要到中華電信辦妥申請手續,原撥接或 ISDN 的 e-mail 帳號仍可伴隨 ADSL 使用。

# 問題 10:固定制 ADSL 客戶若有網域名稱, 其 DNS server, mail server 如何運作

Ans: 用戶可自行於公司內架設,或申請HiNet 的Himail (<u>http://www.himail.hinet.net</u>)。

## 問題 11:當 ADSL 連上網路後,發現連線某些網站並成功開啟網頁, 但利用網路指令 ping 或 tracert 等去連線網站,卻出現 time out 訊息時, 該如何解決

Ans: 此為正常現像非 ADSL 上網障礙問題,因各網站考慮其網路安全問題,而 關閉了些許相關網路指令(如 Ping 或是 Tracert 等),故某些網站無法使用 ping 或 tracert 等網路指令來做連線測試,並非 ADSL 上網障礙問題。一般來說應該是沒有設 定好 DNS 伺服器的解析名稱。

#### 20-6 非固定式 ADSL

Linux

ADSL 的全名為"Asymmetric Digital Subscriber Line",它是使用傳統電話線(亦 稱為雙絞線)來提供高速網際網路上網服務的調變/解調變技術。在提供上網服務的同 時,並可提供一般電話語音服務。ADSL 的關鍵觀念在於其上行與下行的頻寬是不對 稱的,事實上,從網路提供者到用戶家(俗稱下行)的頻寬是比較高的,這樣的設計符 合了一般使用網際網路的使用習慣與特性,也就是使用者接收的資料量遠比其送出的 資料量來得多。

#### 20-6-1 安裝上網軟體 PPPOE

而計時型 ADSL 則是利用 PPP over Ethernet 通訊協定,在 ADSL 網路架構上認證用戶、記錄用戶的連線時間,並取得動態 IP。對一般家庭及個人用戶提供更經濟價格的上網服務,可觀看第三章的 ADSL 安裝。

- 步驟 1. 安裝前,建議用戶以 root 身分登入。
- 步驟 2. 首先將 HiNet 所附光碟放入光碟機內。
- 步驟 3. 將光碟機外掛進來 \$mount -t iso9660 /dev/cdrom /mnt/cdrom
- 步驟 4. 列出光碟內容 \$cd /mnt/cdrom

#### \$ls

步驟5. 將放在Linux 目錄中的linux131.zip 複製到linux 作業系統目錄中。例如:(ADSL 安裝範例複製到 /root) \$cd Linux

\$cp linux131.zip /root

步驟 6. 解壓縮 linux131.zip。 \$cd /root

\$unzip linux131.zip

步驟 7. 解壓縮後會在/root 中產生一目錄 pppoe-1.310.000,請到目錄中的 src 子目錄 中作 make。 \$cd pppoe-1.310.000/src

\$make

步驟 8. 複製/root/ pppoe-1.310.000/release 中的

pppoed,start-pppoe,stop-pppoe,status-pppoe 到/usr/local/bin 中。

\$cd /root/ pppoe-1.310.000/release

\$cp pppoed /usr/local/bin

\$cp \*-pppoe /usr/local/bin

步驟 9. 編輯/usr/local/bin 中的 start-pppoe,將內容中的 USERID="YourUser ID"置換 成正確的用戶名稱(例如: USERID="username@hinet.net")。

\$ vi /usr/local/bin/start-pppoe

步驟10.編輯/etc/ppp中的pap-secrets,將正確的用戶名稱及密碼填入。

\$vi /etc/ppp/pap-secrets

#Secrets for authentication using PAP

#client server secret IP address

username@hinet.net \* password \* <- 以 Tab 鍵作區隔

步驟 11. 複製/root/ pppoe-1.310.000/release 中的 options.pppoe 到/etc/ppp 中。

\$cd /root/ pppoe-1.310.000/release

\$cp options.pppoe /etc/ppp

開始連線 \$/usr/local/bin/start-pppoe

結束連線 \$/usr/local/bin/stop-pppoe

狀態查詢 \$/usr/local/bin/status-pppoe

## 測試指令

(連線前可用此指令測試用戶端到 HiNet 之間中繼路由是否正常(中繼正常時會出 現 HiNet Sever 名稱) \$/usr/local/bin/pppoed –I